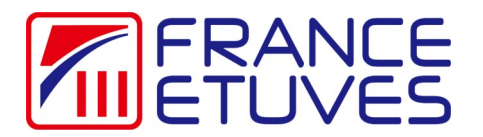

## **Control software Supervision C3000**

The software will allow an oven equipped with a C3000 controller to communicate with your computer. It requires an RS232 communication cable (ref 410739 available on our website (<u>https://store.france-etuves.com/</u>). The operation of the controller is described in the controller manual downloadable from the same website.

One software can only communicate with one oven.

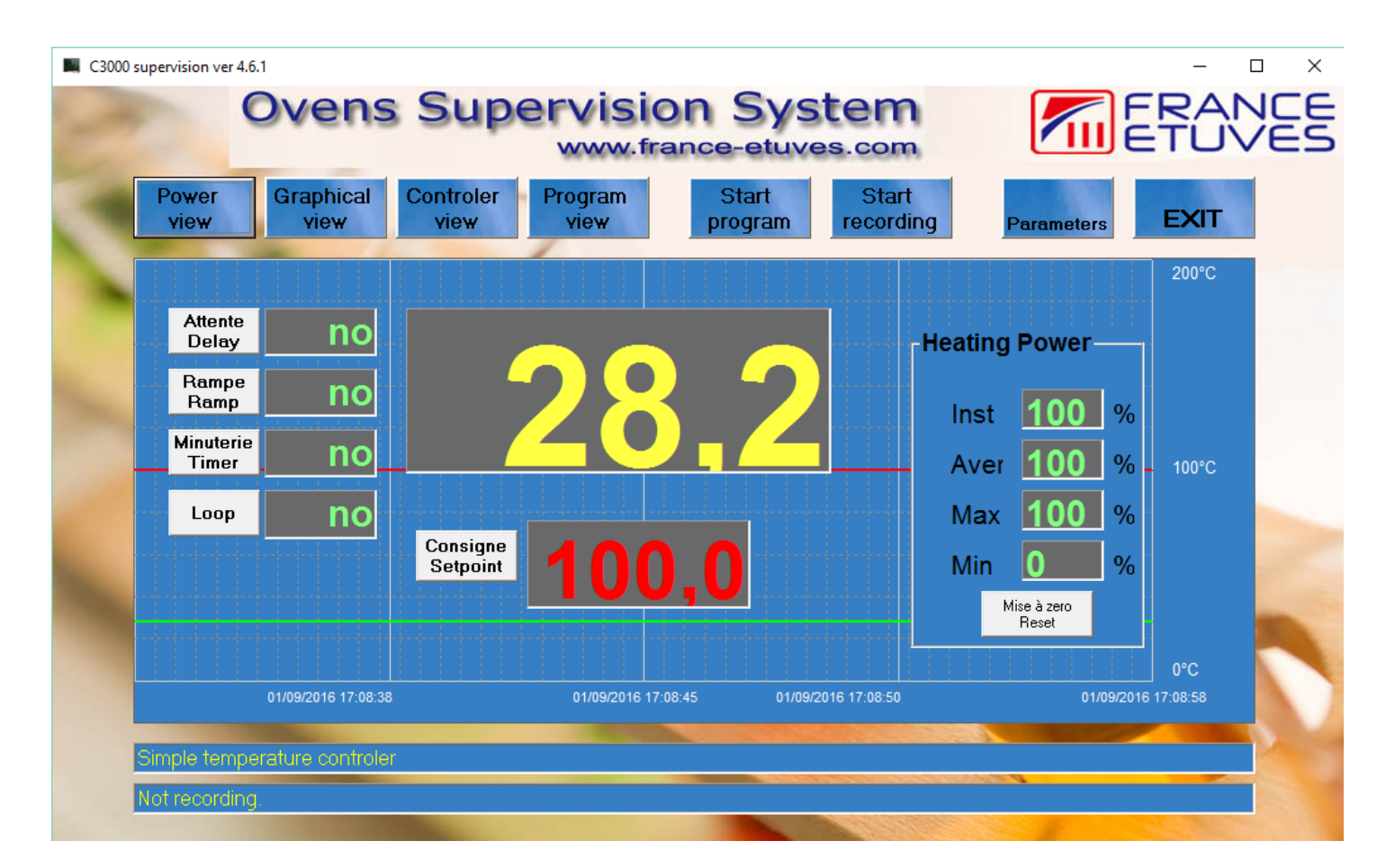

## Content

| Description of the display screen    | page 2 |
|--------------------------------------|--------|
| 1-) Power view                       | page 3 |
| 2-) Graphical view                   | page 3 |
| 3-) Controler view                   | page 3 |
| 4-) Program view                     | page 4 |
| 5-) Start program                    | page 4 |
| 6-) Start recording                  | page 4 |
| 7-) Parameters                       | page 5 |
| 8-) Exit                             | page 5 |
| 9-) Attente/Delay                    | page 6 |
| 10-) Rampe/Ramp                      | page 6 |
| 11-) Minuterie/Timer                 | page 7 |
| 12-) Loop                            | page 7 |
| 13-) Consigne/Setpoint               | page 8 |
| 14-) Mise à zero/Reset               | page 8 |
| 15-) Current program indicator.      | page 9 |
| 16-) Recording in progress indicator | page 9 |
|                                      |        |

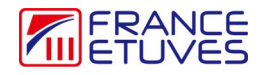

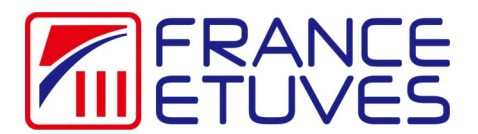

## **Control software Supervision C3000**

Description of the display screen:

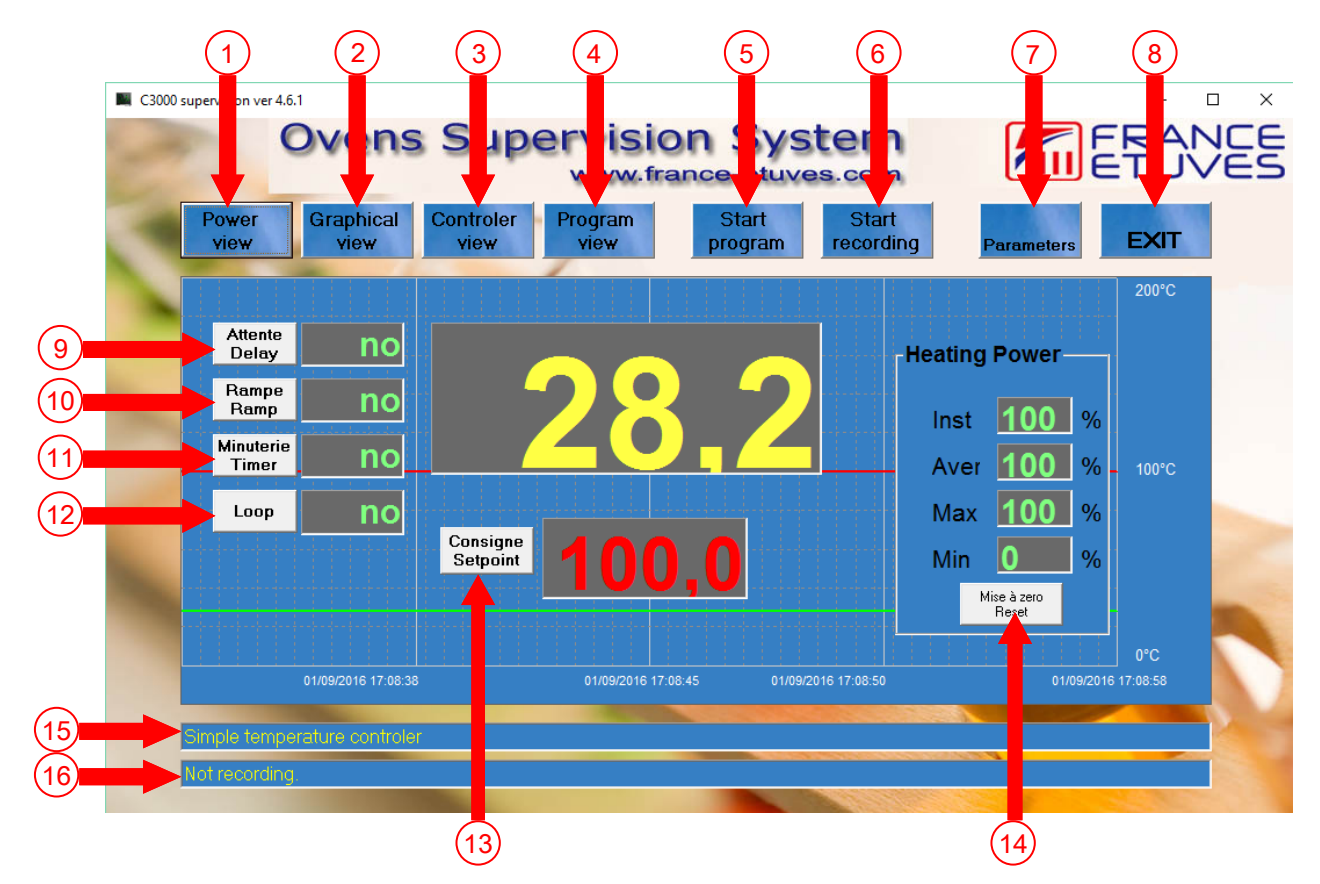

- 1- show or hide the power display
- 2- show or hide the temperature curve
- 3- show or hide display of controller data
- 4- show or hide program steps
- 5- program start
- 6- recording start
- 7- displays the window for modifying the software parameters
- 8- exits the program
- 9- allows to modify the value of the waiting time before heating
- 10- allows to modify the value of the heating ramp
- 11- allows you to change the value of the timer
- 12- allows you to loop the program
- 13- allows to modify the temperature set point value
- 14- resets the power recording values to zero
- 15- current program indicator
- 16- recording in progress indicator

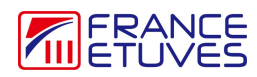

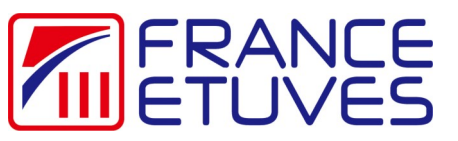

| (1-) Power view : show or hide the power displ                                                                                                    | ay                                        |                                                                                                    | · · · · · · · · · · · · · · · · · · ·                                                              |
|----------------------------------------------------------------------------------------------------|-------------------------------------------|----------------------------------------------------------------------------------------------------|----------------------------------------------------------------------------------------------------|
|                                                                                                    |                                           |                                                                                                    |                                                                                                    |
| C3000 superviewer 4.6.1                                                                                                    | – 🗆 ×                                     | C3000 supervision ver 4.6.1                                                                                                    | - 🗆 X                                                                                              |
| Ovens Supervision System                                                                                                    | ERANCE                                    | Ovens Supervision System                                                                                                    | ERANCE                                                                                             |
| Power Graphical Controler Program Start Start<br>view view view view program recording                                                                                                    | Parameters EXIT                           | Power Graphical Controler Program Start Start recording                                                                                                    | Parameters EXIT                                                                                    |
| Interior       Incol         Berge       Incol         Berge       Incol         Mutaterie       Incol         Deterge       Incol         Deterge       Incol | 200°C<br>100°C<br>0°C<br>81082016 77 1189 | Abaray       Abaray       Abaray       Abaray       Abaray       Abaray       Heatting         Ananov       Abaray       Abaray       Abaray       Heatting       Instance         Ananov       Abaray       Abaray       Abaray       Abaray       Heatting       Instance         Abaray       Abaray | 200°C<br>ng Power<br>at 0 %<br>er 0 %<br>100°C<br>ix 100 %<br>n 0 %<br>Mic apo<br>Products (17.423 |

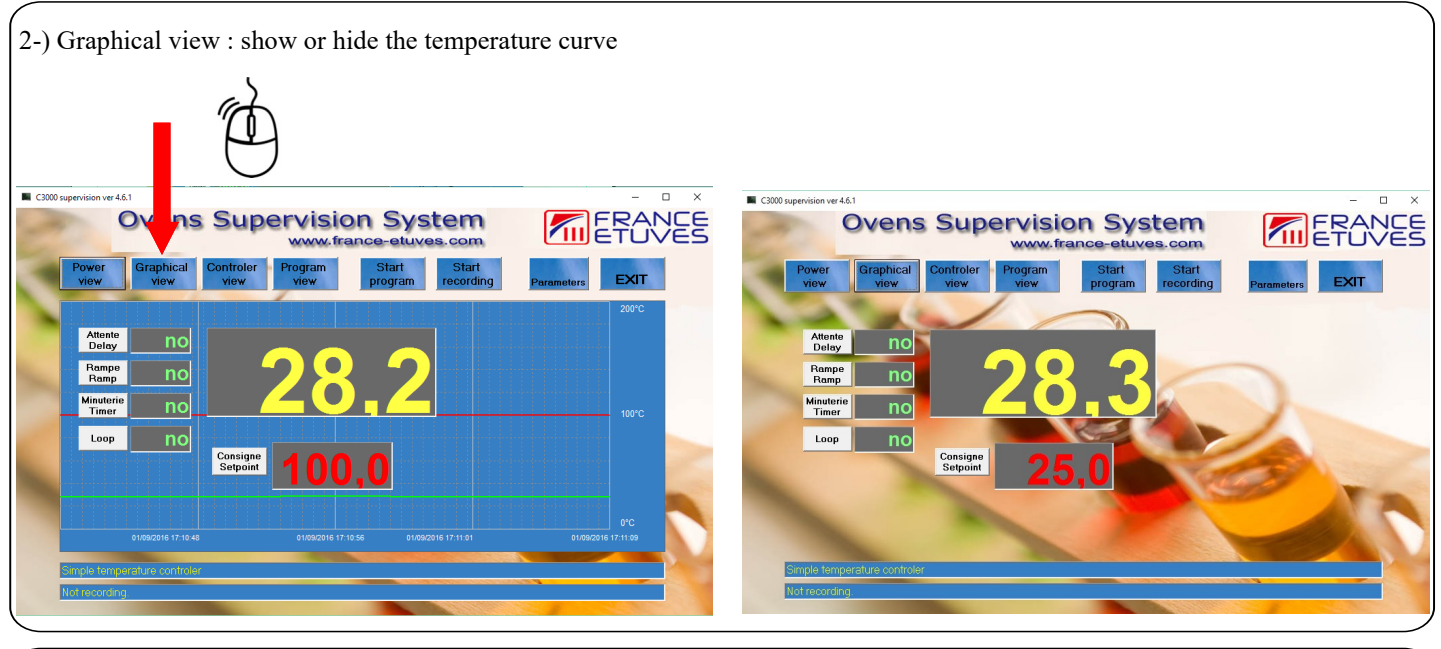

<complex-block>

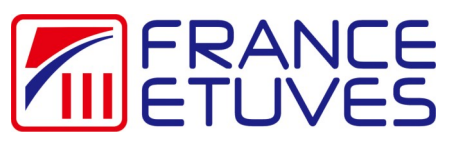

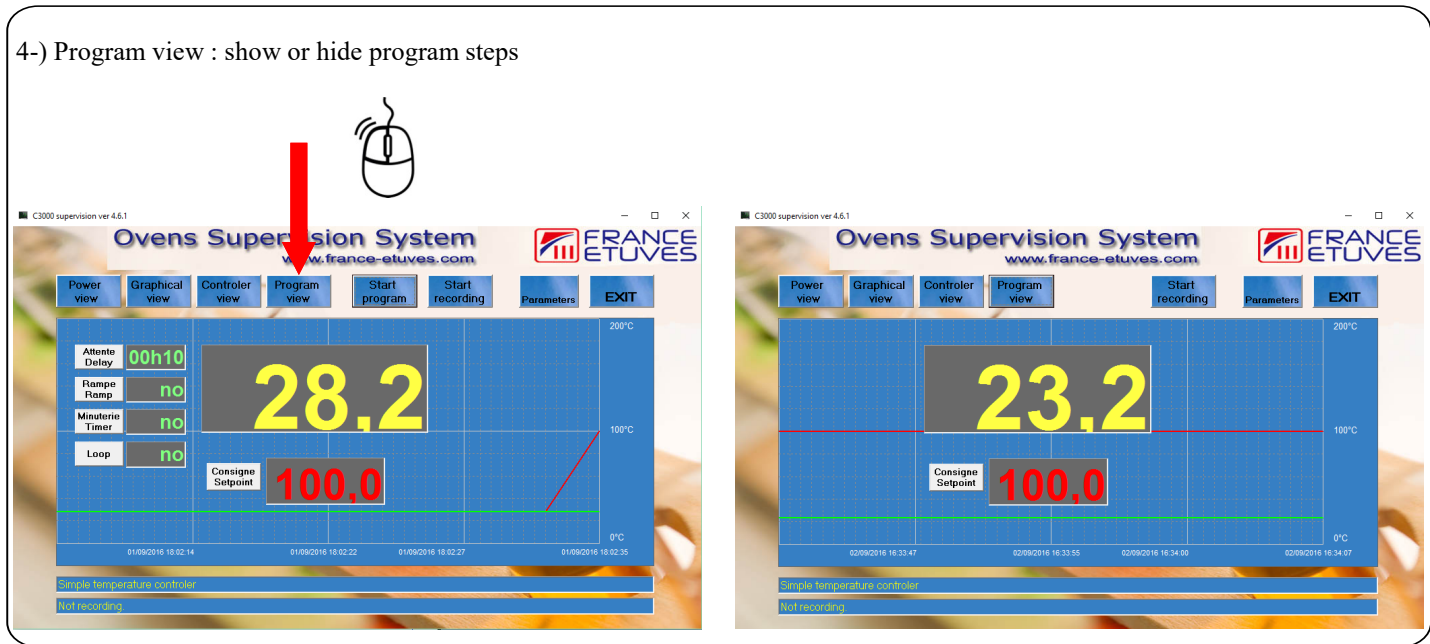

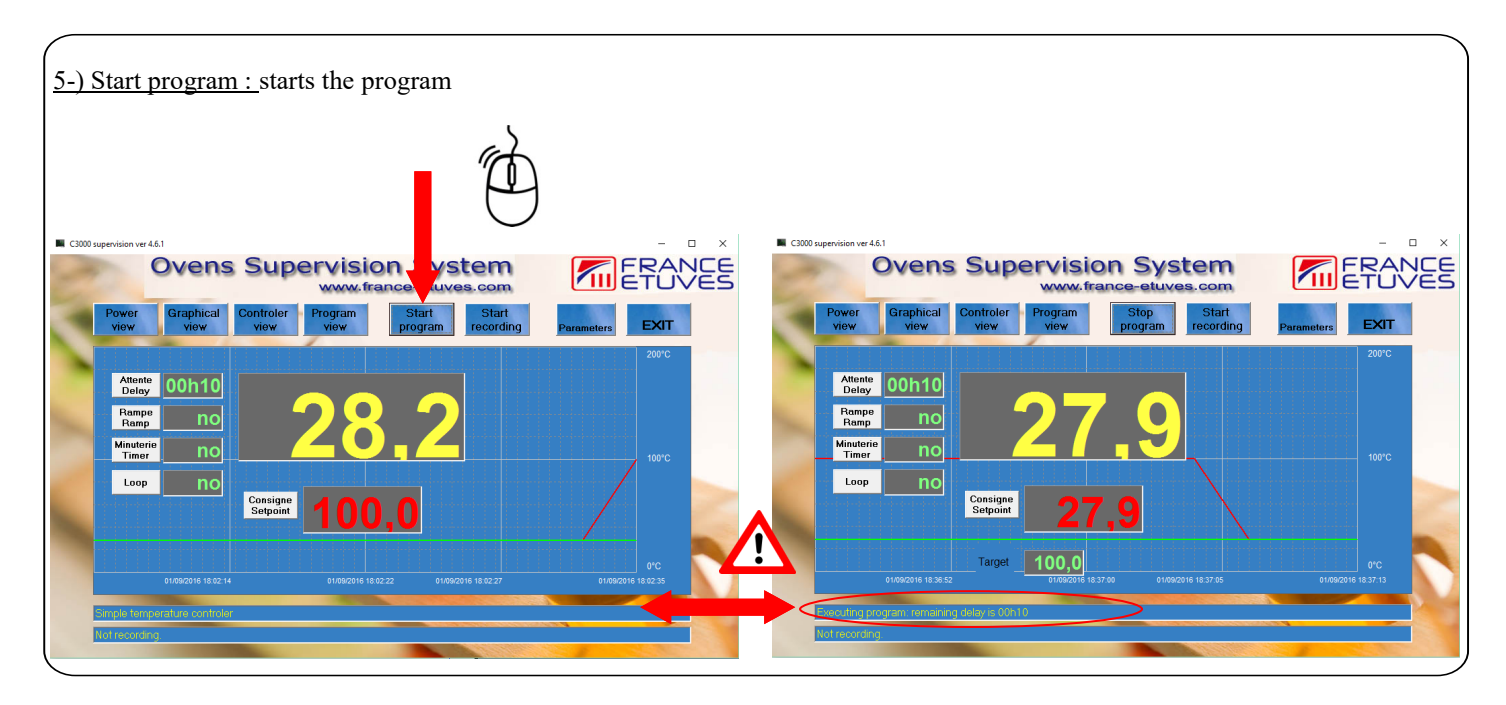

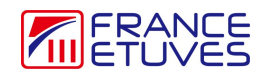

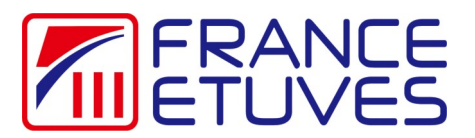

| C COM specificar vet.d C Controlor View Program Start Foording Pranameter Extra Norwa france-etuves.com Controlor View Program Start Foording Pranameter Extra Norwa france-etuves.com Controlor View Program Start Foording Pranameter Extra Norwa france-etuves.com Controlor View Program Start Foording Pranameter Extra Norwa france-etuves.com Controlor View Program Start Foording Pranameter Extra Norwa france-etuves.com Controlor View Program Start Foording Pranameter Extra Norwa france-etuves.com Controlor View Program Start Foording Pranameter Extra Norwa france-etuves.com Control View Program Start Foording Pranameter Extra Norwa france-etuves.com Control View Pranameter Extra Norwa france-etuves.com Control View Pranameter Extra Norwa france-etuves.com Control View Pranameter Extra Norwa france-etuves.c |         |
|----------------------------------------------------------------------------------------------------|---------|
| Power       Graphical<br>View       Controlor       Program<br>View       Start<br>Program       Start<br>Recording       Parameter       Extr         Methods       00110<br>Ramp       00110<br>Ramp       00100<br>Ramp       00100<br>Ramp       00100<br>Ramp       00100<br>Ramp       00100<br>Ramp       0000       00000       00000       00000       00000       00000       00000       00000       00000       00000       00000       00000       00000       00000       00000       00000       00000       000000       000000       000000       000000       000000       000000       000000       000000       000000       0000000       000000       0000000       000000       0000000       0000000       0000000       00000000       00000000       00000000       00000000       000000000       0000000000       00000000000       00000000000       000000000000       000000000000000       000000000000000000       000000000000000000000000000000000000                                                                                                    |         |
| Attender<br>Montage       00110<br>Ramps       Ramps       Roo       228,22       Ramps       Roo         Mundarité<br>Montage       Roo       Ramps       Roo       227,77       Ramps       Roo         Loop       Roo       1000,0       Procession       Procession       Roo       Roo                                                                                                    | п       |
|                                                                                                    | c<br>rc |
| Supple temperature controlor                                                                                                    |         |
| Not recording  Not recording in progress Bud revord 2016/04/01 18 42/46 in C0000, 2016/04/01 18 42/46 in C0000, 2016/04/04 in C0000, 2016/04/04 in C000, 2016/04/04 in C0000, 2016/04/04/04/04/04 in C0000, 2016/04/04/04/04/04/04/04/04/04/04/04/04/04/                                                                                                    |         |
|                                                                                                    |         |

7-) Parameters : displays the window for modifying the software parameters

| C3000 supervision ver 4.6.1                                                                  |                            | Parameters<br>Serial Port Com                              |
|----------------------------------------------------------------------------------------------|----------------------------|------------------------------------------------------------|
| Ovens Supervision System                                                                     | ERANCE                     | 6 Apply Error during opening port 6                        |
| Power Graphical Controler Program Start Start<br>view view view view recording               | Parameters EXIT            | Time to calculate P average (seconds)                      |
| Alterity 00h10<br>Pampe no 28.2                                                              | 200'C                      | Time between 2 records (seconds)                           |
|                                                                                              | 100°C                      | Graphic                                                    |
| Consigne<br>Setpoint 100,0                                                                   |                            | Temperature scale Maximum 200 Apply<br>Time scale (sec) 10 |
| e rivado is la 22 4 e rieko di la 62 22 e rivado is la 22 27<br>Cample temperature controler | 0°C<br>01/05/2016 18 02:35 | Cancel OK                                                  |

Serial Port Com : allows to choose the communication port on the computer (choose from 1 to 18) Time to calculate P average : choice of the precision of calculation of the average power (choose 30, 60, 90, 120, 180 or360 se-

condes)

Time between 2 records : choice of recording interval (choose 10,20,30,60,120 or 240 secondes) Graphic

Temperature scale Minimum : choice of the lower limit of the temperature curve display Temperature scale Maximum : choice of the upper limit of the temperature curve display Time scale : choice of time interval for displaying the temperature curve (in secondes)

8-) Exit : exits the software

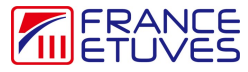

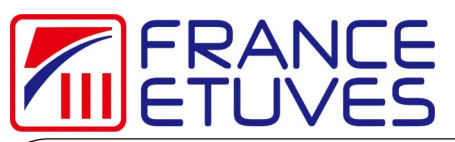

| 9-) Delay: allows to modify the value of the warting time before                                      | e heating |
|----------------------------------------------------------------------------------------------------|-----------|
| The waiting time must be set in minutes (values between 0 and If the value is 0, « no » is displayed. | 1 5999).  |

| To-) Kampe . anows to modify the value of the nearing ramp                                                                      | n parameters status<br>value: 0°C/min<br>e setpoint: (0 to 19,9°C/min)<br>Medification parameters status<br>Actual urary value: 0°C/min<br>Medification parameters status<br>Medification parameters status |
|----------------------------------------------------------------------------------------------------|----------------------------------------------------------------------------------------------------|
| The value of the ramp must be set in ° C / minutes (values between 0 et 19.9°C/min).<br>If the value is 0, « no » is displayed. | 220902018 H 57.5H 220902016 H 57.5H 220902016 H 57.5H 220902016 H 57.5H                                                                                                    |

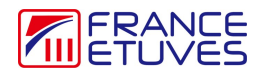

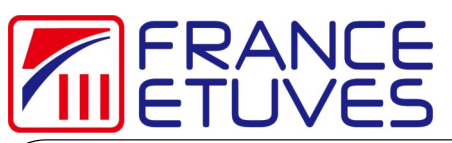

| 11-) Minuterie/Timer : allows you to change the value of th                                                                                                    | Le temperature level timer            |
|----------------------------------------------------------------------------------------------------|---------------------------------------|
| 20°C<br>10°C<br>10°C | Output       Update program garanded: |
| The value of hte timer must be set in minutes (values betw<br>If the value is 0, « no » is displayed.                                                                                                    | een 0 et 5999).                       |

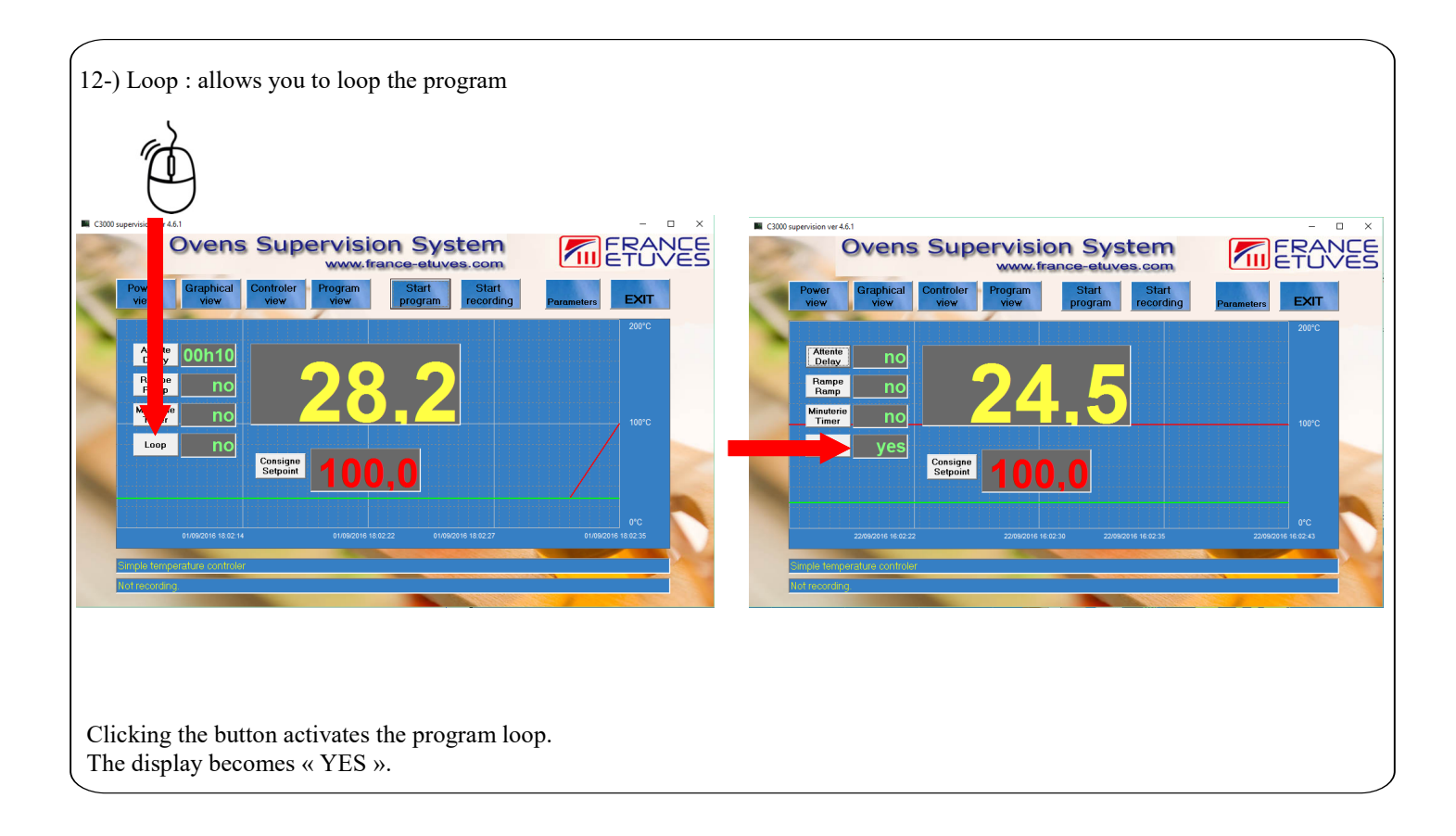

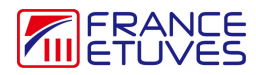

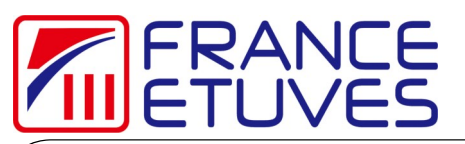

| 13-) Consigne/Setpoint : allows to set the setpoint |                                                                                                    |
|-----------------------------------------------------|----------------------------------------------------------------------------------------------------|
| <figure></figure>                                   | Modification parameters status       ×         Actual Selpoint: 100°C       OK         New selpoint:       OK         Modification parameters status       Annular         Modification parameters status       Non         Modification parameters status       Non         Modification parameters       Non         Modification parameters       Non         Modification parameters       Non         Modification parameters       Non         Modification parameters       Non |
|                                                     |                                                                                                    |

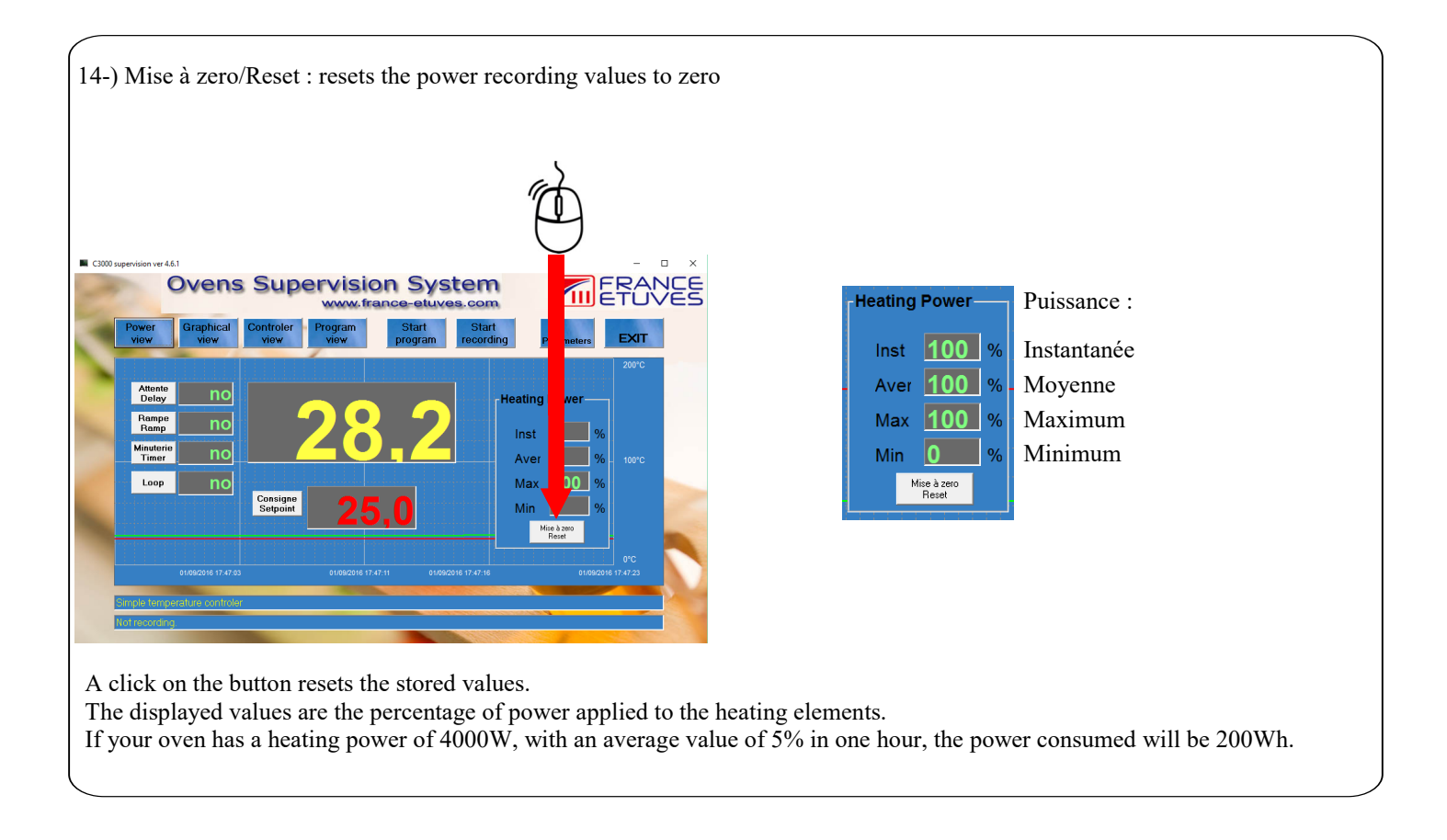

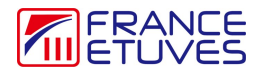

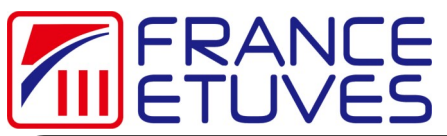

| 15-) current program indicator                                  |                                                                                                    |
|-----------------------------------------------------------------|----------------------------------------------------------------------------------------------------|
|                                                                 | No program                                                                                                    |
| <text></text>                                                   | 22/09/2016 17:30:23<br>Simple temperature controler<br>Not recording.<br>Program running<br>Consigne<br>Setpoint<br>22/09/2016 17:59:03<br>22/09/2016 17:59:03<br>22/09/2016 17:59<br>22/09/2016 17:59 |
| The display of the steps in progress appears in the status bar. | Not recording.                                                                                                    |

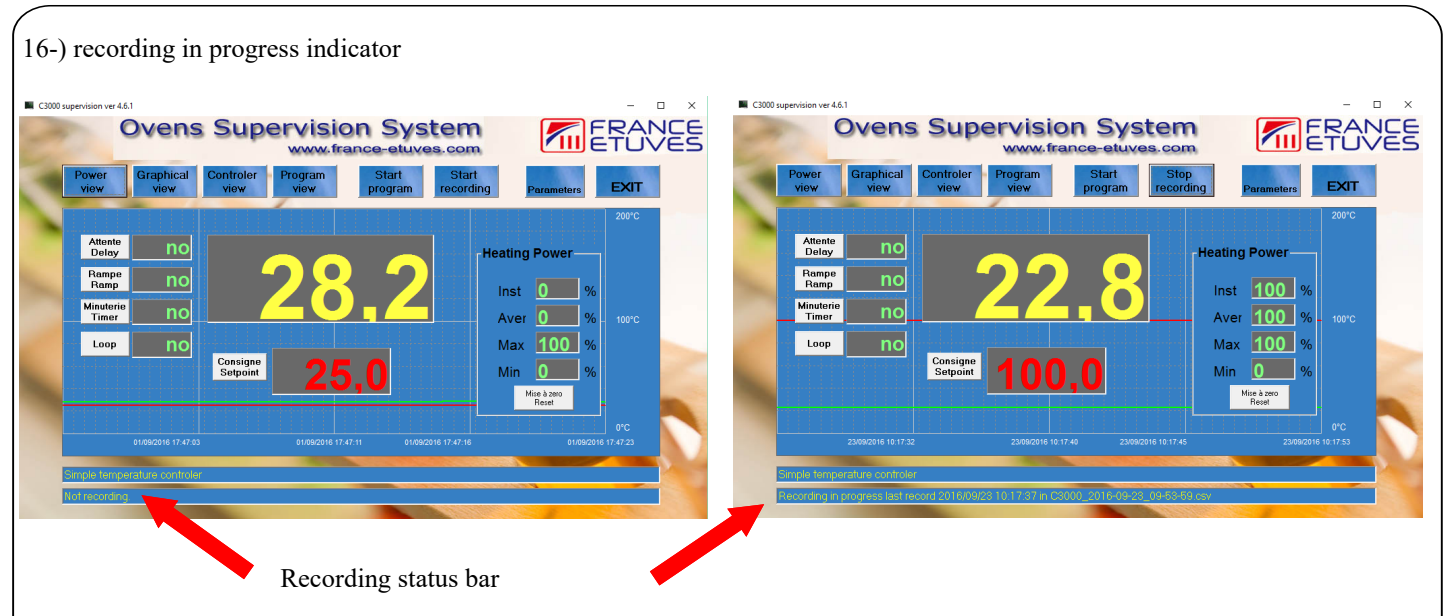

The display in the recording status bar indicates the recording start time and the name of the csv file in which the values are saved : Recording in progress last record 2016/09/23 10:18:17 in C3000\_2016-09-23\_09-53-59.csv Do not open the csv file while the recording is in progress, otherwise it will cause an error and stop the recording.

The values are saved as shown below :

|   | ۸                   | D         | 0       | D     | ſ |
|---|---------------------|-----------|---------|-------|---|
|   | A                   | В         |         | D     |   |
| 1 | Date Time           | set point | measure | power |   |
| 2 | 23/09/2016 09:54:36 | 100       | 22,8    | 100   |   |
| 3 | 23/09/2016 09:54:56 | 100       | 22,8    | 100   |   |
| 4 | 23/09/2016 09:55:17 | 100       | 22,8    | 100   |   |
| 5 | 23/09/2016 09:55:37 | 100       | 22,8    | 100   |   |
| 6 | 23/09/2016 09:55:57 | 100       | 22,8    | 100   |   |
| 7 | 00/00/0040 00.50.47 | 400       | 00.0    | 400   |   |

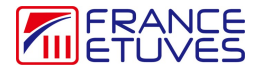